## SolidWorks® Student Design Kit (SDK) Installation Instructions

**Note:** Before beginning the installation process, please be sure to close out of all SolidWorks programs currently open on your computer.

- 1. Insert DVD or launch the Installation Manager downloaded from the SDK website.
- 2. When DVD is inserted, The "Welcome to the SolidWorks Installation Manager" window will appear; make sure Individual (on this

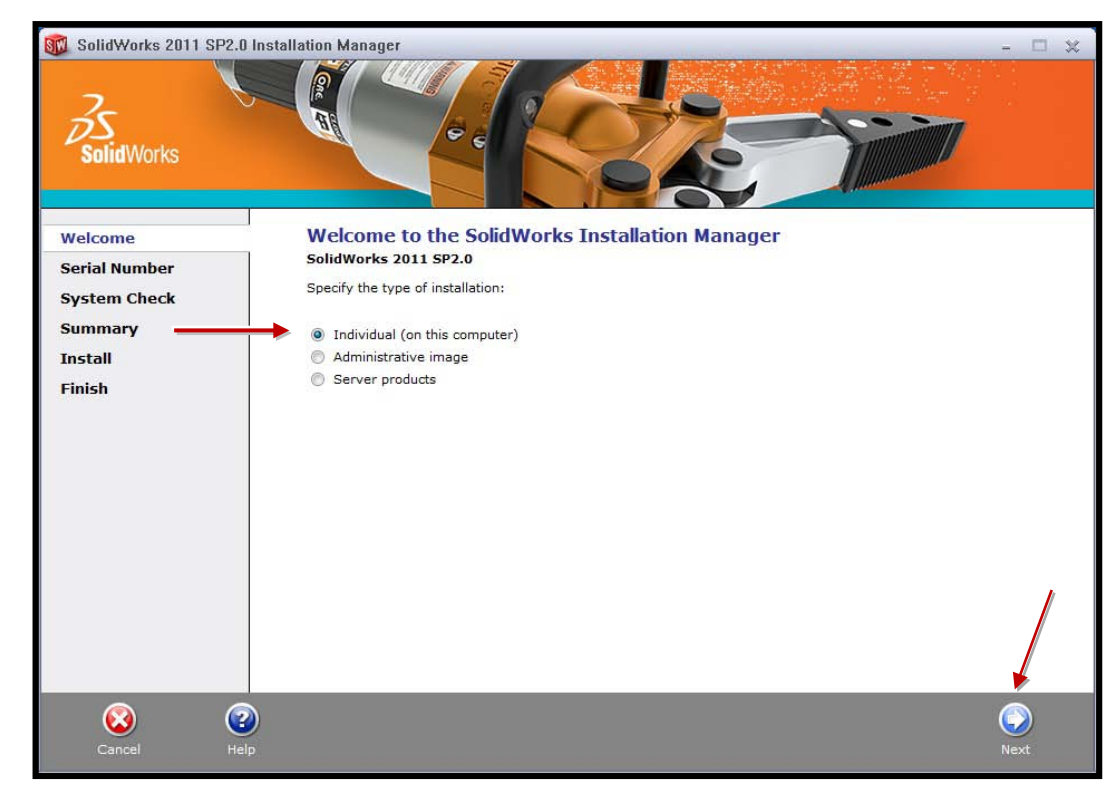

computer) is selected. Click Next.

3. Enter your 24 digit serial number. Click Next.

Note: After you click **Next**, a screen will appear indicating that it is searching for internet and checking serial number.

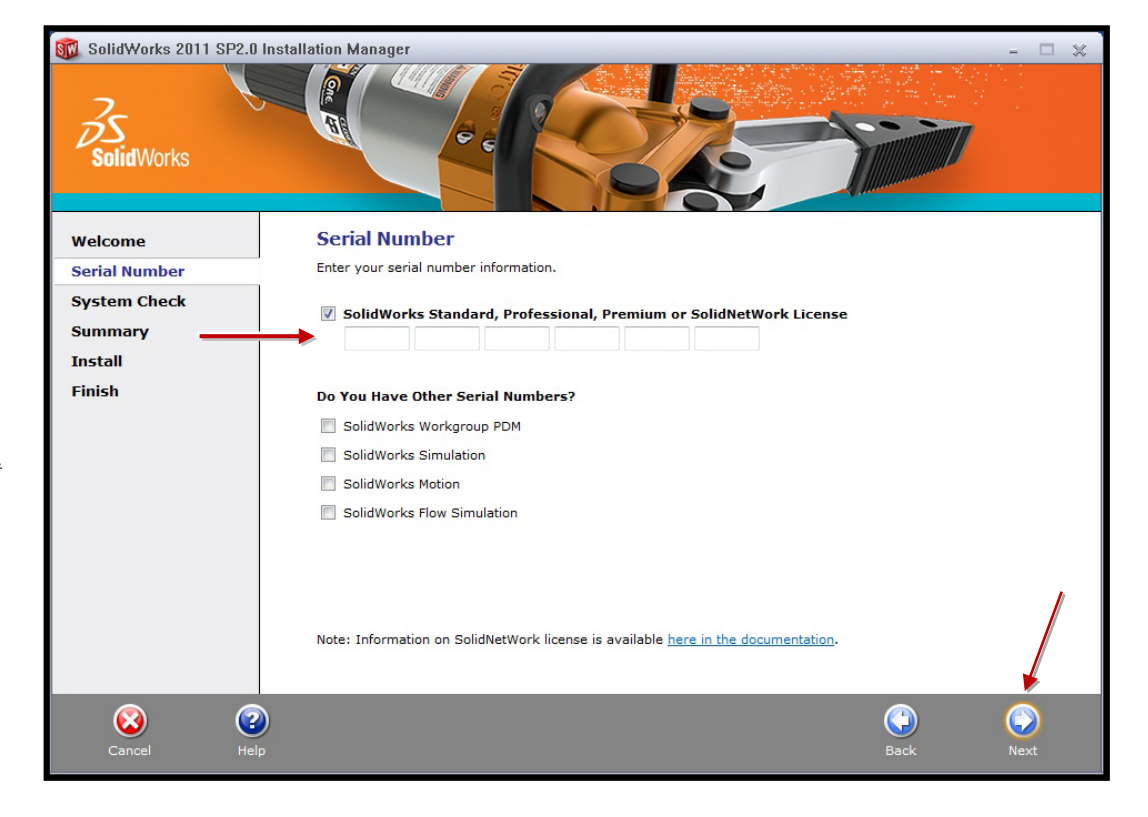

4. Once "Connecting to SolidWorks" is complete, a Summary page will appear. It will display the products that are about to be installed and will provide a location to where the products will be installed. We recommend not changing this location. **Click Install Now** to continue.

| 🚳 SolidWorks 2011 SP2.0 Ins                                              | stallation Manager                                                                                                    | - 🗆 x                                                                                                    |
|--------------------------------------------------------------------------|----------------------------------------------------------------------------------------------------|----------------------------------------------------------------------------------------------------|
| SolidWorks                                                               |                                                                                                    |                                                                                                    |
| Welcome                                                                  | Summary                                                                                                    |                                                                                                    |
| Serial Number                                                            | This is a new instantion of 2011 SF2.0.                                                                                                    |                                                                                                    |
| System Check                                                             | Products                                                                                                    | CHANGE 🥔                                                                                                    |
| Summary                                                                  | SolidWorks:                                                                                                    | ·                                                                                                    |
| Install<br>Finish                                                        | SolidWorks eDrawings<br>Languages: English                                                                                                    | E                                                                                                    |
|                                                                          | Installation Location                                                                                                    |                                                                                                    |
|                                                                          | Toolbox/Hole Wizard Options                                                                                                    | CHANGE                                                                                                    |
|                                                                          | Toolbox installation location: C:\SolidWorks Data<br>Toolbox installation method: New Toolbox                                                                                                    | /                                                                                                    |
|                                                                          | Estimated installation size: 4.5 GB                                                                                                    |                                                                                                    |
| Cancel Help                                                              |                                                                                                    | Back Install Now                                                                                                    |
| SolidWorks 2011 SP2.0 Ins                                                | stallation Manager                                                                                                    |                                                                                                    |
| Welcome<br>Serial Number<br>System Check<br>Summary<br>Install<br>Finish | Manage your data with S<br>• Access design data in a centralize<br>• Find and re-use design data quickl<br>• Share information across geograp<br>• Automate approval processes via<br>• Maintain full audit trails, knowledge | olidWorks Enterprise PDM<br>Id and secure location<br>y and easily<br>hicaly distributed designs<br>electronic workflow<br>a base, and history logs |
|                                                                          | Installing Selected Prod                                                                                                    | ucts                                                                                                    |
|                                                                          | Installing: SolidWorks                                                                                                    |                                                                                                    |
|                                                                          |                                                                                                    |                                                                                                    |
| Cancel                                                                   |                                                                                                    |                                                                                                    |

5. **Installation is Complete! Make a selection** regarding the SolidWorks Customer Experience Program (we recommend participating, as the usage data help us in development), then **click Finish.** 

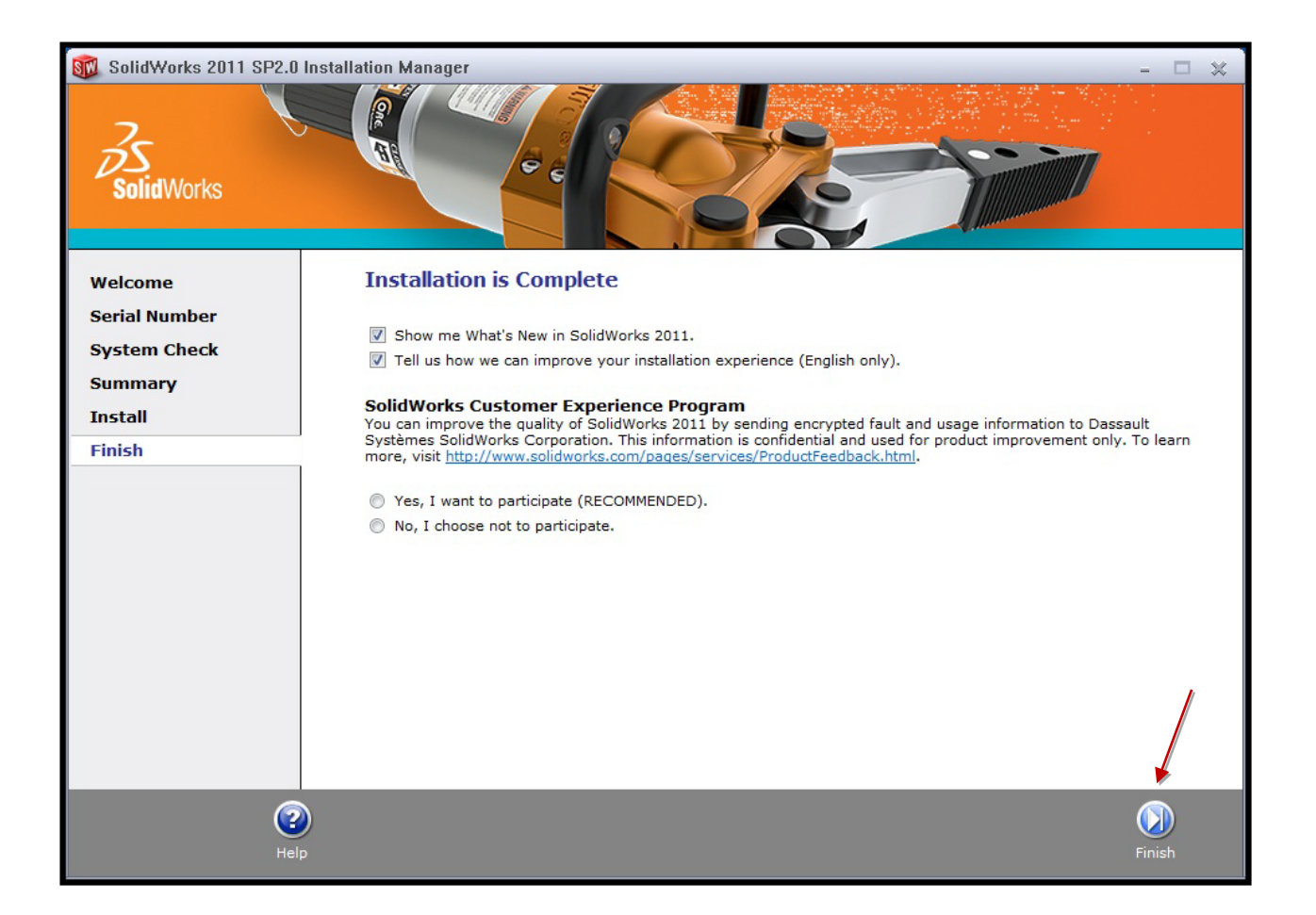

## YOU CAN NOW RUN SOLIDWORKS STUDENT DESIGN KIT!